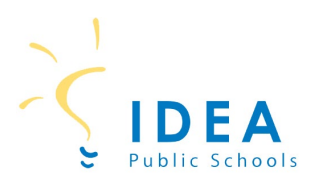

## Student Account Management on SchoolCafé

Welcome to IDEA Public Schools! Our schools offer healthy meals every school day and your student may qualify for free or reduced meals. To determine if your student qualifies for free or reduced meals, you will need to complete a free and reduced price meal application. The easiest and most convenient way to complete a meal application is online through SchoolCafé. The following guide will help you 1) create a SchoolCafé account; and 2) complete your meal application on School Café.

### 1) How to Create a School Café Account

**Step 1:** On a computer or cell phone, go to <u>www.schoolcafe.com</u>.

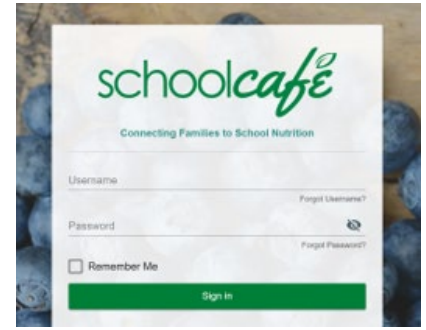

**Step 2:** Select state and enter IDEA Public Schools.

| FL - Florida | DEA PUBLIC SCHOOLS - FLORIDA |
|--------------|------------------------------|
| Reset        | Go to My District            |

## Step 3: Click on "Go to My District".

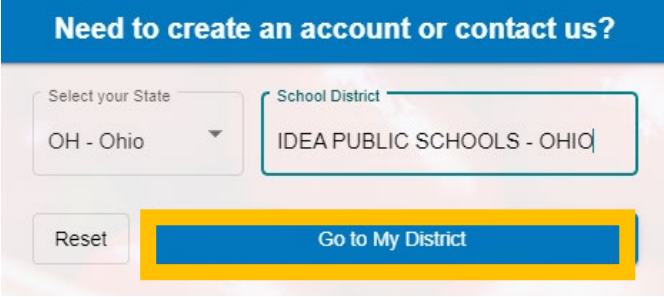

**Step 4:** On the next screen, click on "Create a new account".

| Welcome to IDEA F                                                                                                    | PUBLIC SCHOOLS -<br>RIDA!                                                  |
|----------------------------------------------------------------------------------------------------|----------------------------------------------------------------------------|
| We use SchoolCafé to:<br>Make Payments<br>Set Purchase Restrictions<br>Submit Meal Applications<br>View Purchases<br>Need to do something else? | Set up Auto Pay     Get Low Balance Alerts     View Letters     View Menus |
| Sign in to y                                                                                                    | our account                                                                |
| Create a n                                                                                                    | ew account                                                                 |
| View Menus                                                                                                    | ; (as a guest)                                                             |
| Conta                                                                                                    | act Us!                                                                    |

# **Step 5:** On the next screen, click on "I'm a Parent". Then click "Next".

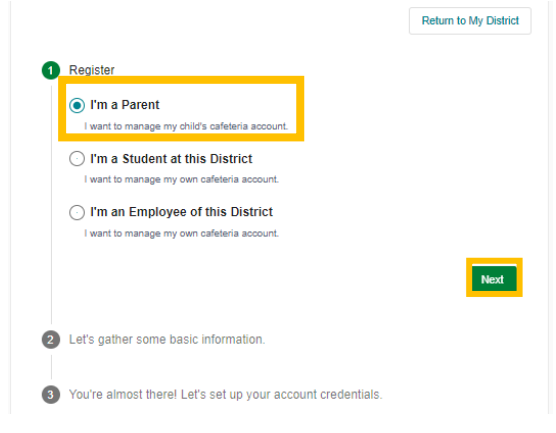

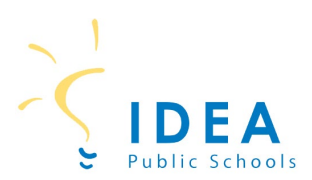

**Step 6:** On the next screen, enter your first name, last name, email, and phone number. Then click Next.

| 0 | Register                                                                                          | 0 | F          | Register                                                             |
|---|---------------------------------------------------------------------------------------------------|---|------------|----------------------------------------------------------------------|
| 2 | Let's gather some basic information.                                                              | 0 | <b>)</b> L | et's gather some basic information.                                  |
|   | By continuing, you agree to SchoolCafé's Terms & Conditions - Privacy Policy                      | 9 | <b>)</b> 1 | You're almost there! Let's set up your account credentials.          |
|   | Continue with Apple  Purcentinuing your areas to School Table Tames & Conditions - Privacy Policy | l |            | Username .                                                           |
|   | (Parents: Please enter your name, not the student's)                                              |   |            | buttercupG1213@hotmail.com is available.                             |
|   | First Name<br>Janet                                                                               |   |            | Password &                                                           |
|   | Last Name -                                                                                       |   |            | For your security, please use a stronger password before continuing. |
|   | Fuentes                                                                                           |   |            | Or Confirm Password                                                  |
|   | Email<br>Enter your email                                                                         |   |            |                                                                      |
|   |                                                                                                   |   |            | Select a Security Question                                           |
|   | C Phone Number                                                                                    |   |            |                                                                      |
|   | Previous                                                                                          |   |            | Answer                                                               |
| 3 | You're almost there! Let's set up your account credentials.                                       |   |            | Select language                                                      |
|   |                                                                                                   |   |            | ☐ I accept the <u>Terms &amp; Conditions</u>                         |
|   |                                                                                                   |   |            | Previous Create My Account                                           |

### You now have a School Café account!

**Step 7:** On the next screen, enter password,

and security question and answer. Then click

"Create My Account".

\*Steps for completing a meal application are on the next page\*

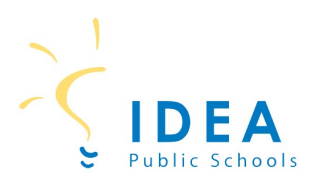

Now that you have created a SchoolCafé account, you can login into SchoolCafé and complete your student's meal application.

## 2) How to Apply for Meal Benefit

**Step 1:** On a computer or cell phone, go to <u>www.schoolcafe.com</u>. Enter your log in information and click Sign In.

| schoo               | cake                |
|---------------------|---------------------|
| Connecting Pamilies | to School Nutrition |
| Usemame             |                     |
|                     | Porgol Ukamaras'    |
| Password            | Q                   |
|                     | Porgot Peesword     |
| Remember Me         |                     |
|                     |                     |

**Step 2:** After logging in to SchoolCafé, you will see the Dashboard.

| ≡ school <i>cafe</i>                                 |                                                                                                    |
|------------------------------------------------------|----------------------------------------------------------------------------------------------------|
| Welcome, Janet !<br>IDEA PUBLIC SCHOOLS - FLO        | E Dashboard                                                                                           |
| Dashboard                                            | Connect your child cafeteria account with your SchoolCafé account, apply for free or reduce benefits. |
| Payments V Make a Payment Payment Info               | ✓ Apply for Benefits<br>Apply for Free or Reduced Benefits                                            |
| Purchase Restrictions Benefits                       | ± Students                                                                                            |
| Apply     Eligibility Info     Verification Response | Add a Student                                                                                         |
| Menus V<br>X School Menus<br>My Favorites            |                                                                                                    |
| I. Polls                                             |                                                                                                    |
| Support                                              |                                                                                                    |

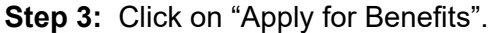

|        | Apply for Benefits                           |
|--------|----------------------------------------------|
|        | Apply for Free or Reduced Benefits           |
| Step 4 | 4: On the next screen, select your preferred |

Ianguage.

\*\* Apply for Free or Redoxed Bandits

\*\* Apply for Free or Redoxed Bandits

\*\* Apply for Free or Redoxed Bandits

\*\* Apply for Free or Redoxed Bandits

\*\* Apply for Free or Redoxed Bandits

\*\* Apply for Free or Redoxed Bandits

\*\* Apply for Free or Redoxed Bandits

\*\* Apply for Free or Redoxed Bandits

\*\* Apply for Free or Redoxed Bandits

\*\* Apply for Free or Redoxed Bandits

\*\* Apply for Free or Redoxed Bandits

\*\* Apply for Free or Redoxed Bandits

\*\* Apply for Free or Redoxed Bandits

\*\* Apply for Free or Redoxed Bandits

\*\* Apply for Free or Redoxed Bandits

\*\* Apply for Free or Redoxed Bandits

\*\* Apply for Free or Redoxed Bandits

\*\* Apply for Free or Redoxed Bandits

\*\* Apply for Free or Redoxed Bandits

\*\* Apply for Free or Redoxed Bandits

\*\* Apply for Free or Redoxed Bandits

\*\* Apply for Free or Redoxed Bandits

\*\* Apply for Free or Redoxed Bandits

\*\* Apply for Free or Redoxed Bandits

\*\* Apply for Free or Redoxed Bandits

\*\* Apply for Free or Redoxed Bandits

\*\* Apply for Free or Redoxed Bandits

\*\* Apply for Free or Redoxed Bandits

\*\* Apply for Free or Redoxed Bandits

\*\* Apply for Free or Redoxed Bandits

\*\* Apply for Free or Redoxed Bandits

\*\* Apply for Free or Redoxed Bandits

\*\* Apply for Free or Redoxed Bandits

\*\* Apply for Free or Redoxed Bandits

\*\* Apply for Free or Redoxed Bandits

\*\* Apply for Free or Redoxed Bandits

\*\* Apply for Free or Redoxed Bandits

\*\* Apply for Free or Redoxed Bandits

\*\* Apply for Free or Redoxed Bandits

\*\* Apply for Free or Redoxed Bandits

\*\* Apply for Free or Redoxed Bandits

\*\* Apply for Free or Redoxed Bandits

\*\* Apply for Free or Redoxed Bandits

\*\* Apply for Free or Redoxed Bandits

\*\* Apply for Free or Redoxed Bandits

\*\* Apply for Free or Redoxed Bandits

\*\* Apply for Free or Redoxed Bandits

\*\* Apply for Free or Redoxed Bandits

\*\* Apply for Free or Redoxed Bandits

\*\* Apply for Free or Redoxed Bandits

\*\* Apply for Free or Redoxed Bandits

\*\* Apply for Free or Redoxed Bandits

\*\* Apply for Free or Redoxed Bandits

\*\* Apply for Free or

**Step 5:** Review the Letter to the Household. You can download the letter to keep a copy for your files or click Next to continue.

|                                   |                                                                                                    |                                                                                                    | Select language |
|-----------------------------------|----------------------------------------------------------------------------------------------------|----------------------------------------------------------------------------------------------------|-----------------|
| Contact                           |                                                                                                    |                                                                                                    | English         |
| House                             | nold Letter                                                                                                    |                                                                                                    |                 |
| This letter, prov<br>application. | ided by your district, lists all of the rules, expectations, and of                                                                                                    | her important information you will need while fillin                                                                                                    | g out your      |
|                                   |                                                                                                    |                                                                                                    |                 |
|                                   |                                                                                                    | IDEA Headquarters<br>2115 W. Pike Boulevard<br>Westlacc. Taxae 75516<br>Phone 950,277.000<br>Fax 595.447.3276                                                                                                    |                 |
|                                   | September 22, 2021                                                                                                    |                                                                                                    |                 |
|                                   | Dear Parent/Guardian:<br>Enclosed you will find a Free and Reduced Priced Meal Application. V<br>any additional children living in the bousehold and fill out the applica                                                                                                    | Ve only need one application per household. Please list tion.                                                                                                    |                 |
|                                   | Children meed healthy meals to learn. Your child's school offers heal<br>free meals or fer reduced price meals. Below are some common quer<br>your child's eligibility.                                                                                                    | hy meals every school day. Your children may qualify for<br>sons and answers to aid in the process of determining                                                                                                    |                 |
|                                   | <ol> <li>DO I NEED TO FILL OUT AN APPLICATION FOR EACH CHI<br/>Application for all students in your household. We cannot app<br/>out all required information. Return the completed application.</li> </ol>                                                                              | LD? No. Use one Free and Reduced-Price School Meals<br>one an application that is not complete, so be sure to fill<br>in to one of your children's school.                                                           |                 |
|                                   | <ol> <li>WHO CAN GET FREE MELLS' All children in households re-<br/>Assistance Program (SNAP), the Food Dastrobulan Program.<br/>Temporary Assistance for Needy Families (TANP), can get fr<br/>can get free mesks if your household's gross income is within<br/>Guidelinen.</li> </ol> | eiving benefits from the Supplemental Nutrition<br>in Indian Reservations (FDFIR) or, in some States,<br>e-meals regardless of your income. Also, your children<br>the free limits on the Federal Income Eligibility |                 |
|                                   | If you have received a NOTICE OF DIRECT CERTIFICATIO<br>ds let the school know if any children in your househol<br>letter you received.                                                                                                    | N for free meals, do not complete the application. But<br>d are not listed on the Notice of Direct Certification                                                                                                    |                 |
| 4                                 |                                                                                                    |                                                                                                    | 1               |
|                                   | 🛃 Download Hor                                                                                                    | isehold Letter                                                                                                    |                 |
|                                   |                                                                                                    |                                                                                                    |                 |

**Step 6:** On the next screen, enter the applicant information is shown. The applicant is the parent/guardian who is completing the application. If everything is correct, click "Save Applicant Information".

| First Name     |   |
|----------------|---|
| Janet          |   |
|                |   |
| Last Name      |   |
| Fuentes        |   |
| Email          |   |
| ianet fuentes@ |   |
| ,              |   |
| Phone          |   |
|                |   |
|                |   |
| Street Address |   |
| 1234 Tampa Bay |   |
| City           |   |
| lacksonville   |   |
| Jacksonvine    |   |
| State          |   |
| FL - Florida   | * |
|                |   |
| ZIP            |   |
| 32099          |   |
|                |   |

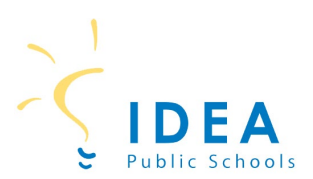

# Step 7: Check off certification box.

#### Then click Next.

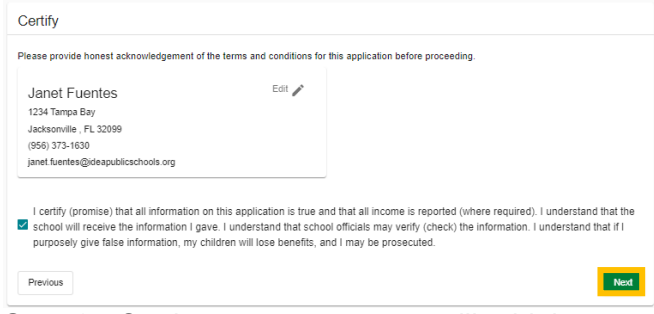

**Step 8:** On the next screen, you will add the student to the meal application. Click "Add a Student".

| Les Students                        | * Assistance             | A Household           | ;≡ Review            | Details              | Submit |      |
|-------------------------------------|--------------------------|-----------------------|----------------------|----------------------|--------|------|
| Students<br>Enter all K-12 students | in this school district. |                       |                      |                      |        |      |
| Add a Student+2                     |                          |                       |                      |                      |        |      |
| You do not have any s               | students associated with | n your SchoolCafé acc | ount. You need to ac | id at least one stud | ent.   |      |
| Previous                            |                          |                       |                      |                      |        | Next |

### Adding Students to the Meal Application Step 9: Enter student first name, last name, date of birth, school, and grade.

| Add a Student                                                                        |
|--------------------------------------------------------------------------------------|
| Student ID                                                                           |
| First Name                                                                           |
| First                                                                                |
| Last Name                                                                            |
| Last                                                                                 |
|                                                                                      |
| Middle Name                                                                          |
|                                                                                      |
| Date of Birth                                                                        |
|                                                                                      |
| School 👻                                                                             |
| Is this student a Foster Homeless Minrant Dunaway Head Start child?                  |
|                                                                                      |
| Does this student receive income?                                                    |
| 🔿 Yes 💿 No                                                                           |
| To ensure that we can match your students, please enter as many details as possible. |
| Cancel Add this Student                                                              |

Note: You do not have to enter the Student ID to continue completing the meal application. Select Yes or No if student is foster, homeless, migrant, runaway, or headstart. Select Yes or No if student receives income.

After entering information for the student, click "Add this Student".

**Step 10:** If there are more IDEA students in your household, click "Add a Student" again. Continue this process until you have added all students to the meal application.

After entering all students, click Next.

| 🚉 Students                                             | 🛧 Assistance                                            | A Household    | E Review | Details | Submit |      |
|--------------------------------------------------------|---------------------------------------------------------|----------------|----------|---------|--------|------|
| Students<br>Enter all K-12 stude                       | nts in this school distri                               | ct.            |          |         |        |      |
| Add a Student+                                         |                                                         |                |          |         |        |      |
| Last, Firs<br>Date of Birt<br>Income: No<br>Foster/Hon | st<br>ih: 12/31/0000<br>one<br>neless/Migrant/Runaway/F | Head Start: No |          |         |        |      |
| Previous                                               |                                                         |                |          |         |        | Next |

#### Adding SNAP/TANF benefits to the application

**Step 11:** If you receive SNAP, TANF, or FDPIR benefits, click on YES. Select SNAP or TANF. Enter your 10 digit or 13 digit case number.

| Students             | 🛧 Assistance                 | A Household    | E Review | Details | 🔽 Submit |
|----------------------|------------------------------|----------------|----------|---------|----------|
| 🖈 Assistance         |                              |                |          |         |          |
| Do you receive any a | assistance from SNAP, TA     | ANF, or FDPIR? |          |         |          |
| Benefits Receive     | ed                           | * required     | I        |         |          |
| What type of bene    | efits do you receive?<br>ANF |                |          |         |          |
| What is your case    | number? (Not EBT Card        | Number)        |          |         |          |
| Case Number          |                              |                |          |         |          |

# If you do not receive SNAP, TANF, or FDPIR benefits, click on NO. Then click Next.

| Students 🛧 Assistance                      | A Household    | i≡ Review | E Details | Submit |      |
|--------------------------------------------|----------------|-----------|-----------|--------|------|
| ★ Assistance                               |                |           |           |        |      |
| Do you receive any assistance from SNAP, T | ANF, or FDPIR? |           |           |        |      |
| Previous                                   |                |           |           |        | Next |

# Entering household member information to the application

**Step 12:** Click Yes or No if adult applicant receives income. If yes, enter income and frequency. Then click "Add this Member".

| ame:                                                       |                            |                |          |
|------------------------------------------------------------|----------------------------|----------------|----------|
| anet Fuentes                                               |                            |                |          |
| oes this member receive income?                            |                            |                |          |
| 🖲 Yes 🕕 No                                                 |                            |                |          |
| 0 0                                                        |                            |                |          |
| If this household member receives<br>amount and frequency. | income, please enter the G | ROSS (pre-tax) |          |
| Income (Work)                                              | Frequency                  |                |          |
| \$ 1000                                                    | Monthly                    | ~ V            |          |
|                                                            |                            | ^              |          |
| Monthly: \$1,000.00   Annually: \$12,00                    | 0.00                       |                |          |
| § Income (Assistance)                                      | Frequency                  |                |          |
|                                                            |                            | ^              |          |
|                                                            |                            |                |          |
| \$ Income (Other)                                          | Frequency                  | ×              |          |
|                                                            |                            |                | 23 2025- |
| Amount                                                     |                            |                |          |
| Annuari                                                    | ncome: \$12,000.00         |                |          |
|                                                            |                            |                |          |
| Cancel                                                     |                            | Add this Membe | r        |

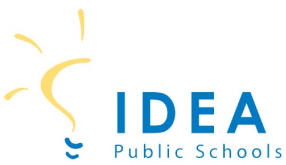

**Step 13:** You will now enter all other members of your household. This includes all adults and any other children who were not added as students. Click "Add Household Member".

| Students                                                      | ★ Assistance                                   | A Household                           | i≣ Review           | 🖹 Details            | Submit                                   |
|---------------------------------------------------------------|------------------------------------------------|---------------------------------------|---------------------|----------------------|------------------------------------------|
| Household<br>Please list all other h<br>so that we can detern | ousehold members (ch<br>mine your household si | ildren, dependents, and<br>ze/income. | adults that are not | enrolled in this dis | trict), and any income they may receive, |
| Add Household Mer                                             | mber + <u>e</u>                                |                                       |                     |                      |                                          |

Enter Household Member first and last name. If the household member receives income, select Yes and enter amount and frequency of income.

If the household member does not receive income, select No.

### Click "Add this Member".

| First Name                       |            |
|----------------------------------|------------|
| First Name                       |            |
|                                  |            |
| Last Name                        |            |
| Does this member receive income? |            |
| · Yes · No                       | * required |
|                                  |            |

Continue this process for each household member.

**Step 14:** After entering all household members, click Next.

| K Students                        | 🛧 Assistance            | 슈 Household           | ;≡ Review             | Details                  | Submit                 |                 |
|-----------------------------------|-------------------------|-----------------------|-----------------------|--------------------------|------------------------|-----------------|
| A Household                       |                         |                       |                       |                          |                        |                 |
| Please list all other h           | ousehold members (chi   | dren, dependents, and | d adults that are not | enrolled in this distric | ct), and any income th | ey may receive, |
| so that we can deterr             | nine your household siz | e/income.             |                       |                          |                        |                 |
| Add Housebold Mer                 | nher +•                 |                       |                       |                          |                        |                 |
|                                   |                         |                       |                       |                          |                        |                 |
|                                   |                         |                       |                       |                          |                        |                 |
| Last, First                       | (student)               |                       |                       |                          |                        |                 |
| Income: Nor                       | 1e                      |                       |                       |                          |                        |                 |
|                                   |                         |                       |                       |                          |                        |                 |
| <ul> <li>Fuentes, .</li> </ul>    | Janet (applicant)       |                       |                       |                          |                        | 1               |
| Income: \$1,                      | 000.00 (Monthly)        |                       |                       |                          |                        |                 |
| - Fuentes                         | lames                   |                       |                       |                          |                        |                 |
| Income: Nor                       | 10                      |                       |                       |                          |                        | × •             |
|                                   |                         |                       |                       |                          |                        |                 |
| 📇 Students                        |                         |                       |                       |                          |                        |                 |
| Last, First                       |                         |                       |                       |                          |                        |                 |
| <ul> <li>Date of Birth</li> </ul> | : 12/31/0000            |                       |                       |                          |                        |                 |
| Income: Nor                       | 1e                      |                       |                       |                          |                        |                 |
| Foster/Hom                        | eless/wigrant/RuñaWay/H | ead Start: N0         |                       |                          |                        |                 |
|                                   |                         |                       |                       |                          |                        |                 |
| Previous                          |                         |                       |                       |                          |                        | Next            |
|                                   |                         |                       |                       |                          |                        |                 |

# **Step 15:** Review all information entered. If everything is correct, click Next.

| Review                                                                                                    |                                                                                      |
|----------------------------------------------------------------------------------------------------|--------------------------------------------------------------------------------------|
| lance over your information and make sure everything looks good. If something                                                                                                    | needs to be changed you can select the edit option for each                          |
| ection. Otherwise, you can proceed to the next step.                                                                                                    | · Or Brathle Obstan                                                                  |
| Students                                                                                                    | < Go Back to Studen                                                                  |
| ou have indicated that your household contains 1 K-12 student(s) enrolled in this                                                                                                    | s district:                                                                          |
| Last, First                                                                                                    |                                                                                      |
| Date of Birth: 12/31/0000                                                                                                    |                                                                                      |
| Foster/Homeless/Migrant/Runaway/Head Start: No                                                                                                    |                                                                                      |
|                                                                                                    |                                                                                      |
| r Assistance                                                                                                    | Go Back to Assistant                                                                 |
| ★ Assistance                                                                                                    | Go Back to Assistant<br>FDPIR.                                                       |
| Assistance     unhave indicated that you did not receive any assistance from SNAP, TANF, or     Household                                                                                                    | <ul> <li>Go Back to Assistant</li> <li>Co Back to Househo</li> </ul>                 |
| Assistance but have indicated that you did not receive any assistance from SNAP, TANF, or Household Last, First (student)                                                                                                    | Go Back to Assistant<br>FDPIR. Go Back to Househo                                    |
| Assistance but have indicated that you did not receive any assistance from SNAP, TANF, or Household Last, First (student) Income. None                                                                                                    | <ul> <li>Go Back to Assistant</li> <li>FDPIR.</li> <li>Go Back to Househo</li> </ul> |
| Assistance but have indicated that you did not receive any assistance from SNAP, TANF, or Household Last, First (student) Income: None Fuentes, Janet (applicant)                                                                                              | <ul> <li>Go Back to Assistant</li> <li>FDPIR.</li> <li>Go Back to Househo</li> </ul> |
| Assistance but have indicated that you did not receive any assistance from SNAP, TANF, or Household  Last, First (student) Income: None  Fuentes, Janet (applicant) Income: \$1,000.00 (Menthy)                                                                | <ul> <li>Go Back to Assistant</li> <li>FDPIR.</li> <li>Go Back to Househo</li> </ul> |
| Assistance but have indicated that you did not receive any assistance from SNAP, TANF, or Household Last, First (student) Income: None Fuentes, Janet (applicant) Income: \$1.00.00 (Merthy) Fuentes, James                                                    | <ul> <li>Go Back to Assistant</li> <li>FDPIR.</li> <li>Go Back to Househo</li> </ul> |
| Assistance  but have indicated that you did not receive any assistance from SNAP, TANF, or      Household      Last, First (student) Income: None      Fuentes, Janet (applicant) Income: \$1,000.00 (Methyl)      Fuentes, James Income: None                 | <ul> <li>Go Back to Assistant</li> <li>FDPIR.</li> <li>Go Back to Househo</li> </ul> |
| Assistance  but have indicated that you did not receive any assistance from SNAP, TANF, or      Household      Last, First (student)     Income: S1.000.00 (Methy)      Fuentes, James     Income: None                                                        | <ul> <li>Go Back to Assistant</li> <li>FDPIR.</li> <li>Go Back to Househo</li> </ul> |
| Assistance      but have indicated that you did not receive any assistance from SNAP, TANF, or      Household      Last, First (student)     Income: None      Fuentes, Janet (applicant)     Income: \$1,000.00 (Monthy)      Fuentes, James     Income: None | <ul> <li>Go Back to Assistant</li> <li>FDPIR.</li> <li>Go Back to Househo</li> </ul> |

**Step 16:** The questions found on the next screen are optional. Answer the questions if you would like and click Next. If you do not want to answer, leave them blank and click Next.

| Students                           | ★ Assistance                                    | A Household                                         | E Review                                | Details                                        | Submit                                    |
|------------------------------------|-------------------------------------------------|-----------------------------------------------------|-----------------------------------------|------------------------------------------------|-------------------------------------------|
| ptional Info                       |                                                 |                                                     |                                         |                                                |                                           |
| /ou do not have to co              | mplete this part to rece                        | eive free or reduced pr                             | iced meals.)                            |                                                |                                           |
| Ethnicity                          |                                                 |                                                     |                                         |                                                |                                           |
| Hispanic or Latin                  | 0                                               |                                                     |                                         |                                                |                                           |
| Racial Identity                    | Latino                                          |                                                     |                                         |                                                |                                           |
| Asian                              |                                                 |                                                     |                                         |                                                |                                           |
| American Indian                    | or Alaskan Native                               |                                                     |                                         |                                                |                                           |
| Black or African A                 | merican                                         |                                                     |                                         |                                                |                                           |
| Native Hawaiian                    | or Other Pacific Islande                        | er                                                  |                                         |                                                |                                           |
| White                              |                                                 |                                                     |                                         |                                                |                                           |
| Consent to Relea                   | ase Meal Eligibili                              | ty                                                  |                                         |                                                |                                           |
| At this time, no optiona           | al programs exist that r                        | night request your info                             | rmation, so you can                     | ignore this section                            |                                           |
| Information Shar                   | ing                                             |                                                     |                                         |                                                |                                           |
| By checking this indicated (checke | box, you voluntarily co<br>d) above. You acknow | nsent to let your child(i<br>ledge that you have re | en)'s school share<br>ad and understood | your child(ren)'s me<br>all information lister | eal eligibility with any program(s)<br>d. |
| Previous                           |                                                 |                                                     |                                         |                                                | Ne                                        |

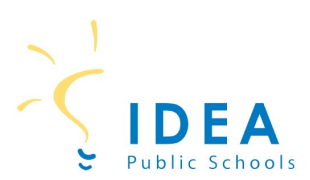

## Submit the application

**Step 17:** If you have a SSN, click Yes and enter the last 4 digits of your SSN. If you do not have a SSN, click No.

| K Students                                        | ★ Assistance                              | A Household               | i Review             | Details                  | Submit                                 |
|---------------------------------------------------|-------------------------------------------|---------------------------|----------------------|--------------------------|----------------------------------------|
| Submit                                            |                                           |                           |                      |                          |                                        |
|                                                   |                                           | Jai                       | net Fuentes          |                          |                                        |
| Before submitting, ple<br>the results of your ap  | ase fill in a few details a<br>plication. | about yourself. This inf  | ormation will not be | e shared but helps the   | e food service office contact you with |
| An adult household m                              | nember must electronica                   | ally sign the application | . If the household r | member inform sectio     | on is completed, the adult signing thi |
| Law requires us to ca<br>indicate that below.     | pture the last 4 digits of                | your social security no   | umber for applying.  | <br>If you do not have a | social security number you may         |
| Do you have an SSN                                | ?                                         |                           |                      |                          |                                        |
| 💿 Yes 🕟 No                                        |                                           |                           |                      |                          |                                        |
|                                                   |                                           |                           |                      |                          |                                        |
| <ul> <li>Enter the last 4 digit of you</li> </ul> | r Social Security Number                  |                           |                      |                          |                                        |
| 1234                                              |                                           |                           |                      |                          |                                        |
|                                                   |                                           |                           |                      |                          |                                        |

**Step 18:** Check box next to adult applicant name. Click "Sign" to electronically sign the application.

| Students                                          | ★ Assistance                              | A Household              | E Review              | Details              | Submit                                  |
|---------------------------------------------------|-------------------------------------------|--------------------------|-----------------------|----------------------|-----------------------------------------|
| Submit                                            |                                           |                          |                       |                      |                                         |
|                                                   |                                           | Ja                       | net Fuentes           |                      |                                         |
| Before submitting, ple<br>the results of your app | ase fill in a few details a<br>plication. | bout yourself. This inf  | formation will not be | shared but helps th  | e food service office contact you with  |
| An adult household m                              | ember must electronica                    | lly sign the application | . If the household n  | nember inform sectio | on is completed, the adult signing this |
| Law requires us to ca<br>indicate that below.     | pture the last 4 digits of                | your social security n   | umber for applying.   | If you do not have a | social security number you may          |
| Do you have an SSN                                | ?                                         |                          |                       |                      |                                         |
| ● Yes 🔿 No                                        |                                           |                          |                       |                      |                                         |
| Enter the last 4 digit of you                     | r Social Security Number                  |                          |                       |                      |                                         |
| 1234                                              |                                           |                          |                       |                      |                                         |
|                                                   |                                           |                          |                       |                      |                                         |
| Please select the app                             | licant signing the applic                 | ation:                   |                       |                      |                                         |
| ✓ Janet Fuentes                                   | Sign                                      |                          |                       |                      |                                         |
| Previous                                          |                                           |                          |                       |                      | Submit My Application                   |

### **Step 19:** Click "Submit My Application".

| Students                                   | * Assistance                                       | Household                                            | := Review                                    | Details              |                                       |
|--------------------------------------------|----------------------------------------------------|------------------------------------------------------|----------------------------------------------|----------------------|---------------------------------------|
| Submit                                     |                                                    |                                                      |                                              |                      |                                       |
|                                            |                                                    | Ja                                                   | net Fuentes                                  |                      |                                       |
| fore submitting, ple<br>results of your ap | ease fill in a few details<br>plication.           | about yourself. This in                              | formation will not be                        | shared but helps th  | e food service office contact you wit |
| adult household n<br>plication should ha   | nember must electronic<br>ve a social security nur | ally sign the application<br>nber or mark the"I do r | n. If the household n<br>not have a SSN" box | nember inform sectio | on is completed, the adult signing th |
| w requires us to ca<br>licate that below.  | pture the last 4 digits o                          | f your social security n                             | umber for applying.                          | If you do not have a | social security number you may        |
| you have an SSN                            | ?                                                  |                                                      |                                              |                      |                                       |
| Yes 🔿 No                                   |                                                    |                                                      |                                              |                      |                                       |
| inter the last 4 digit of you              | r Social Security Number                           |                                                      |                                              |                      |                                       |
| 1234                                       |                                                    |                                                      |                                              |                      |                                       |
|                                            |                                                    |                                                      |                                              |                      |                                       |
|                                            |                                                    |                                                      |                                              |                      |                                       |
|                                            |                                                    | Jane                                                 | t Avente                                     | 21                   |                                       |
|                                            | Your applicat                                      | ion was successfully v                               | erified and signed vi                        | ia IP Address 192.16 | 58.252.7.                             |
|                                            |                                                    |                                                      |                                              |                      |                                       |
| Go Back to Re                              | view                                               |                                                      |                                              |                      | Submit My Application                 |

# You have successfully submitted your student's meal application!

Please allow 10 business days for application processing.

Thank you!

| For questions regarding meal applications, please contact the following individuals: |                                        |  |  |  |
|--------------------------------------------------------------------------------------|----------------------------------------|--|--|--|
| Geena Huerta, Sr. CNP Finance Manager                                                | geena.huerta@ideapublicschools.org     |  |  |  |
| Brenda Orozco, Sr. CNP Business Administrator                                        | brenda.orozco@ideapublicschools.org    |  |  |  |
| Heather Herriage, Sr. CNP Regional Manager                                           | heather.herriage@ideapublicschools.org |  |  |  |
| Lucia Guzman, CNP Cafeteria Manager                                                  | lucia.guzman@ideapublicschools.org     |  |  |  |

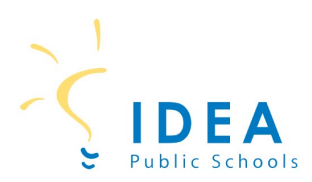

If you have a SchoolCafé account from a previous district, you do not have to create a new login. You will just have to change the district linked in your SchoolCafé account.

### 2) How to Change School Districts in SchoolCafé

Step 1: Log in to your SchoolCafé account.

| schoo                                   | cafe                   |
|-----------------------------------------|------------------------|
| Connecting Familie                      | es to School Nutrition |
| Usemame<br>janet.fuentes@ideapublicscho | ools.org               |
| Password                                | Forgot Username        |
|                                         | S.                     |
|                                         | Forgot Password        |
| ] Remember Me                           |                        |
|                                         |                        |

## Step 2: Click on My Profile icon.

| ≡ school <i>cafe</i>                                           | <u>- 94</u>                                                                                           | • <u>•</u> × : |
|----------------------------------------------------------------|----------------------------------------------------------------------------------------------------|----------------|
| Welcome, Janet !<br>IDEA PUBLIC SCHOOLS - FLO                  | Dashboard                                                                                             |                |
| Payments V                                                     | Connect your child cafeteria account with your SchoolCafé account, apply for free or reduce benefits. |                |
| Make a Payment Payment Info Purchase Restrictions              | ✓ Apply for Benefits<br>Apply for Free or Reduced Benefits                                            |                |
| Benefits $\vee$                                                | 2 Students                                                                                            |                |
| Apply     Eligibility Info     Verification Response     Menus | Add a Student<br>Manage your student's california                                                     |                |

## Step 4: Click on "Yes, change my district".

| Warning                                                                                                    |                                                                                                    |
|----------------------------------------------------------------------------------------------------|----------------------------------------------------------------------------------------------------|
| By choosing to change ti<br>payment source(s) and p<br>history, application letter<br>will need to contact their<br>automatic payments sett<br>want to proceed? | he school district associated with your SchoolCafé account, please note that only your<br>vrofile information will remain. This means that any need for purchase information, payment<br>s, unused funds or transfers will need to be handled by the previous school district and you<br>Child Nutrition office. Additionally, changing the school district will also remove all students,<br>ings, low balance alerts, and/or purchase restrictions from your account. Are you sure you |
| No, keep this district                                                                                                    | Yes, change my district                                                                                                    |

**Step 5:** Enter IDEA Public Schools in the search box. Select the correct state. Click Make this my new district.

| Search for you | ar School District |            |
|----------------|--------------------|------------|
| TX - IDEA      | PUBLIC SCHOO       | LS - TEXAS |
|                |                    |            |
|                |                    |            |

# **Step 6:** Click on "Go to login page" to login to your profile with the correct district.

You have successfully switched your district from IDEA PUBLIC SCHOOLS - FLORIDA to TX - IDEA PUBLIC SCHOOLS - TEXAS. Please log back in and proceed to the students page to begin adding your students using information from their new district.

**Step 3:** Click on the pencil icon.

| L My Profile                                                         |                            |
|----------------------------------------------------------------------|----------------------------|
| View information about you and your account.                         |                            |
| Janet Fuentes                                                        | G Link your Google account |
| Janet.fuentes@ideapublicschools.org                                  |                            |
| (956) 373-1630                                                       |                            |
| <ul> <li>1234 Tampa Bay</li> <li>Jacksonville, FL - 32099</li> </ul> |                            |
| What is the name of your pet? Security Answer: ******                |                            |
| $\overline{X}_{A}$ Preferred Language: English                       |                            |
| Usemame: janet.fuentes@ideapublicschools.org                         | 1                          |
| Password: ******                                                     | 1                          |
| ff School District: IDEA PUBLIC SCHOOLS - FLORIDA                    | 1                          |
|                                                                      |                            |